سنة أولى ماستر (2025/2024)

السداسي 2

مقياس: الإعلام الآلي

الوحدة 4: استخدام معالج النصوص Ms Word

- معالجة النصوص
- التعرف على العمليات الرئيسية في معالجة النصوص،
  - ✓ تسمية بعض برمجيات معالجة النصوص.
- رنامج مايكروسوفت وورد Ms Word نبذة عن البرنامج
  - ✓ التعرف على برنامج Ms Word لمعالجة النصوص.
    - O استخدام الرنامج Ms Word
      - ✓ فتح برنامج Ms Word،
    - ✓ التعرف على واجهة برنامج Ms Word،
      - انشاء مستند في مكان على القرص،
        - 🗸 حفظ المستند،
    - ✓ حفظ المستند باسم آخر / في مكان آخر،
      - √ فتح مستند،
      - 🗸 إغلاق مستند،
      - الخروج من البرنامج

#### 1. معالجة النصوص

- 🖌 🛛 معالجة النصوص هي مجموعة من العمليات و الأوامر التي تسمح ب:
  - كتابة واستيراد النصوص؛
    - تحرير النصوص؛
    - تنسيق النصوص؛
    - تخزين النصوص؛
    - صابعة النصوص.

- 🖌 من بين برمجيات معالجة النصوص:
- Microsoft office : من باقة Word
  - O Writer office من باقة
    - Pages 0 لأجهزة Apple ... إلخ؛
      - برنامج LaTex.

## 2. برنامج مايكروسوفت وورد Ms Word نبذة عن البرنامج

- برنامج لمعالجة النصوص و الكلمات تم تطويره من طرف شركة Microsoft ضمن باقة البرامج المكتبية
   Microsoft office .
- يسمح برنامج Ms Word بكتابة الكلمات والنصوص وتحرير الملفات مثل التقارير والمذكرات والسير الذاتية وكذا معالجتها
   للحصول على ملفات مقروءة ومنظمة.
  - تم تطوير عدة نسخ من البرنامج:
  - ✓ آخر إصدار ضمن باقة Ms Office سنة 2021 لأجهزة Microsoft و Apple ، ويسمى. Microsoft office 2021
    - امتداد الملفات:
    - doc. بالنسبة للملفات التي يتم تحريرها باستعمال البرنامج النسخ قبل إصدار 2007.
    - docx ... بالنسبة للملفات التي يتم تحريرها باستعمال البرنامج النسخ بعد إصدار 2007.

### 3. استخدام البرنامج Ms Word

#### ا. فتح برنامج Ms Word،

- اختيارات فتح البرنامج:
- ✓ بالنقر مرتين على أيقونة البرنامج في سطح المكتب؛
- 🗸 بالنقر مرة واحدة على أيقونة البرنامج المثبتة على شريط المهام؛
- ✓ بالنقر مرة واحدة على أيقونة البرنامج في قائمة ابدأ menu démarrer للبرامج المستعملة حديثا؛
  - √ البحث عن البرنامج من خلال خانة البحث في القائمة ابدأ menu démarrer.
    - شكل أيقونة البرنامج

| W |
|---|
|   |

Microsoft Office Word 2021

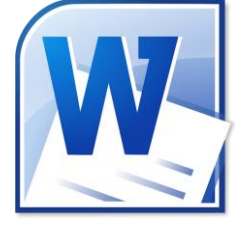

Microsoft Office Word 2010

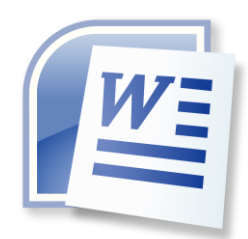

Microsoft Office Word 2007

- I. التعرف على واجهة برنامج Ms Word
  - واجهة النسخة 2007:

| Accel<br>Accel<br>Coller<br>Inconsosier | I (A) →<br>Incetion Mise en page References R<br>Noopsi → II → A' A' (P) III<br>I S → X X' As → ♥ → A → ■<br>Fold | Document<br>Bipocage Reison Affichage<br>- 12 - 12 - 12 - 12 - 14 - 14 - 14<br>- 22 - 12 - 12 - 14 - 14 - 14<br>- 12 - 12 - 12 - 14 - 14 - 14<br>- 12 - 12 - 12 - 14 - 14 - 14<br>- 12 - 12 - 14 - 14 - 14 - 14<br>- 14 - 14 - 14 - 14 - 14 - 14<br>- 14 - 14 - 14 - 14 - 14 - 14<br>- 14 - 14 - 14 - 14 - 14 - 14<br>- 14 - 14 - 14 - 14 - 14 - 14<br>- 14 - 14 - 14 - 14 - 14 - 14<br>- 14 - 14 - 14 - 14 - 14 - 14<br>- 14 - 14 - 14 - 14 - 14 - 14 - 14<br>- 14 - 14 - 14 - 14 - 14 - 14 - 14 - 14 | 1 - Mcrosoft Word<br>Ae0bCc0x Ae0bCc0x AaBbCr AaBb<br>T Nomal Sansint. Trze I Trz<br>Stvic | Cc AaB A<br>Titre , Modifier<br>2 Titre , Modifier |                                           | × |
|-----------------------------------------|----------------------------------------------------------------------------------------------------|----------------------------------------------------------------------------------------------------|--------------------------------------------------------------------------------------------|----------------------------------------------------|-------------------------------------------|---|
| (1)<br>Bouton<br>Office                 | (2)<br>Barre d'outils<br>Accès rapide                                                                             | (3)<br>Barre de<br>titre                                                                                                    | (4)<br>Ruban Office                                                                        |                                                    |                                           |   |
| c (6)<br>Règle                          | 25                                                                                                    | (5)<br>Espace d                                                                                                    | e Travail                                                                                  |                                                    | (7)<br>Barre de<br>défilement<br>vertical | ÷ |
| Page:1sur1 Mot                          | (9) Barre de défi                                                                                                 | lement horizontal                                                                                                    | (8                                                                                         | ) Défilement                                       | entre pages et<br>ets                     |   |
|                                         |                                                                                                    | (10) Barn                                                                                                    | e d'État                                                                                   |                                                    |                                           |   |

- واجهة النسخ 2010، 2013، 2016، 2019:
  - Bouton Office(1) : قائمة الأوفيس.
- Barre d'outils Accès rapide(2) : شريط الأدوات الوصول السريع.
  - Barre de titre(3) : شريط العنوان.
  - (Ruban Office(4 : شريط الأدوات.
  - (Espace de travail(5 : منطقة العمل.
    - Règles(6) : المسطرة.
  - Barre de défilement vertical(7) : شريط التمرير العمودي.
  - Barre de défilement horizontal(8) : شريط التمرير الأفقي.
    - Barre d'état(9) : شربط الحالة

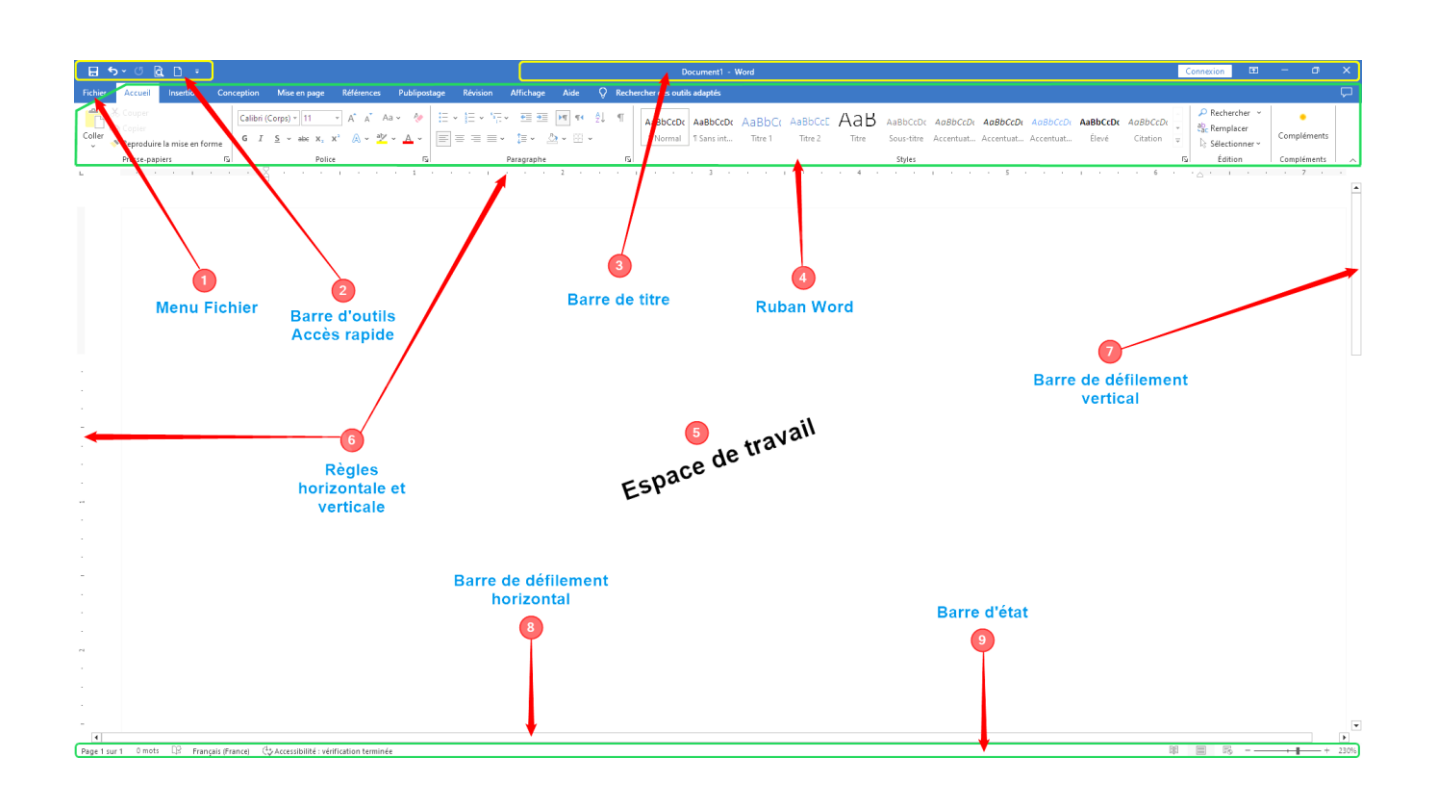

شريط الأدوات Ruban office يسمح بالوصول إلى مختلف مهام البرنامج الرئيسية كالتحرير والتنسيق.

- تنسيق الكتابة والفقرات (الخط، اللون، الحجم، ... إلخ)،
- تنسيق الصفحة (أبعاد الصفحة، اتجاه الكتابة، الأعمدة، ...إلخ)،
- ادراج الأجسام (الصور، الجداول، رأس و تذييل الصفحة ... إلخ)،
  - ...إلخ.
- لتسهيل أداء مختلف المهام، يتم تقسيم شريط الأدوات office Ruban إلى عدة تبويبات Onglets حسب مهامها و التي هي
  - بدورها مقسمة إلى مجموعات Groupes (أنظر الشكل.)
    - النسخة 2007:

| Accuel Esetion Mise en page Reférences | Publipostage Révision Affichage     |                                                                        | And A A Rechergier -                                         |
|----------------------------------------|-------------------------------------|------------------------------------------------------------------------|--------------------------------------------------------------|
| Coller J G I § - de X, X' As- 2 - A-   | ··································· | Aa0bCcDx Aa0bCcDx AaBbCr AaBbCc<br>1 Normal 1 Sans int Ticre 1 Titre 2 | Titre Nodrier & Remolaser                                    |
| Country G / S - abe X, X As            | Paragraphe 5                        | Thormel TSans int Trire 1 Titre 2                                      | Titre woarter<br>terstyres is Selectionner -<br>Thodrication |

# النسخ 2010، 2013، 2016، 2019، 2021:

|         |                                                                        | Onglets                     | du ruban                                            | Word          |                                                               |                                   |             |                      |                        |                   |                    |              |                                  |                       |                       |                       |                   |                        |                                                              |                            |    |
|---------|------------------------------------------------------------------------|-----------------------------|-----------------------------------------------------|---------------|---------------------------------------------------------------|-----------------------------------|-------------|----------------------|------------------------|-------------------|--------------------|--------------|----------------------------------|-----------------------|-----------------------|-----------------------|-------------------|------------------------|--------------------------------------------------------------|----------------------------|----|
| Fichier | Accueil Insertion                                                      | Conception Mise en page     | e Références S                                      | ublipostage   | Révision Affichage                                            | Aide                              | Q Rech      | hercher des outils   | i adaptés              |                   |                    |              |                                  |                       |                       |                       |                   |                        |                                                              |                            | ç, |
| Coller  | X Couper<br>Par Copier<br>Reproduire la mise en form<br>Presse-papiers | e<br>G I S ~ alk X,<br>G Po | A A A Aa x <sup>1</sup> A → 4 <sup>2</sup> /2 slice | & -<br>≤<br>5 | IE + <sup>s</sup> E + III II<br>= = = + I ↓ + I<br>Paragraphe | <b>   </b> * <br> ≙ • ::: •<br> ] | 21   ¶<br>6 | AaBbCcDc<br>5 Normal | AaBbCcDr<br>1 Sans int | AaBbC(<br>Titre 1 | AaBbCcE<br>Titre 2 | AaB<br>Titre | AaBbCcDc<br>Sous-titre<br>Styles | AaBbCcDi<br>Accentuat | AaBbCcDx<br>Accentuat | AaBbCcDi<br>Accentuat | AaBbCcDc<br>Élevé | AaBbCcDi<br>Citation = | P Rechercher →<br>the Remplacer<br>Sélectionner →<br>Edition | Compléments<br>Compléments |    |
|         |                                                                        |                             |                                                     |               | Groupes d                                                     | e comi                            | mand        | les de l'            | onglet                 | Accue             | eil                |              |                                  | L                     | anceur                | de la boî             | te de dia         | alogue Sty             | /les                                                         |                            |    |

• أهم تبويبات شريط الأدوات Ruban office

| التبويب ملخص              | ملخص          | أهم المهام                                                             |
|---------------------------|---------------|------------------------------------------------------------------------|
| Accueil تنسيق الک         | تنسيق الكتابة | • Police : تنسيق الخط (نوع الخط، اللون، الحجم،)،                       |
| (الشريط الرئيسي) والفقرات | والفقرات      | • Paragraphe : تنسيق الفقرات (التباعد بين الأسطر، التباعد بين الفقرات، |
|                           |               | محاذاة الأسطر، التعداد الرقمي، التعداد النقطي،)                        |
|                           |               | • Style : تطبيق الأنماط (عنوان مستوى أول، نص،)                         |
| ادراج الأجر الأجر         | إدراج الأجسام | • إدراج الجداول، الرسوم، الأشكال، الصور،                               |
| (إدراج) (العناصر)         | (العناصر)     | • رأس الصفحة وتذييل الصفحة                                             |
|                           |               | • ترقيم الصفحات                                                        |
| Mise en page تنسيق صغ     | تنسيق صفحات   | • إتجاه الصفحة،                                                        |
| (تخطيط) المستند           | المستند       | • إتجاه الكتابة،                                                       |
|                           |               | • خلفية الصفحة،                                                        |
|                           |               | • إطار الصفحة                                                          |
| Références إدارة المراج   | إدارة المراجع | • إدراج الفهرس،                                                        |
| (مراجع)                   |               | • إدراج قائمة المراجع،                                                 |